Information Type: Company Name: NTT DATA Italia S.p.A Information Owner:

## **NTT Data** Global IT Innovator

Lazio Innova Geco++ mockup Istruttoria

DRAFT (ver 0.4) 28 Aprile 2021

© 2018 NTT DATA Corporation

#### La fase Istruttoria

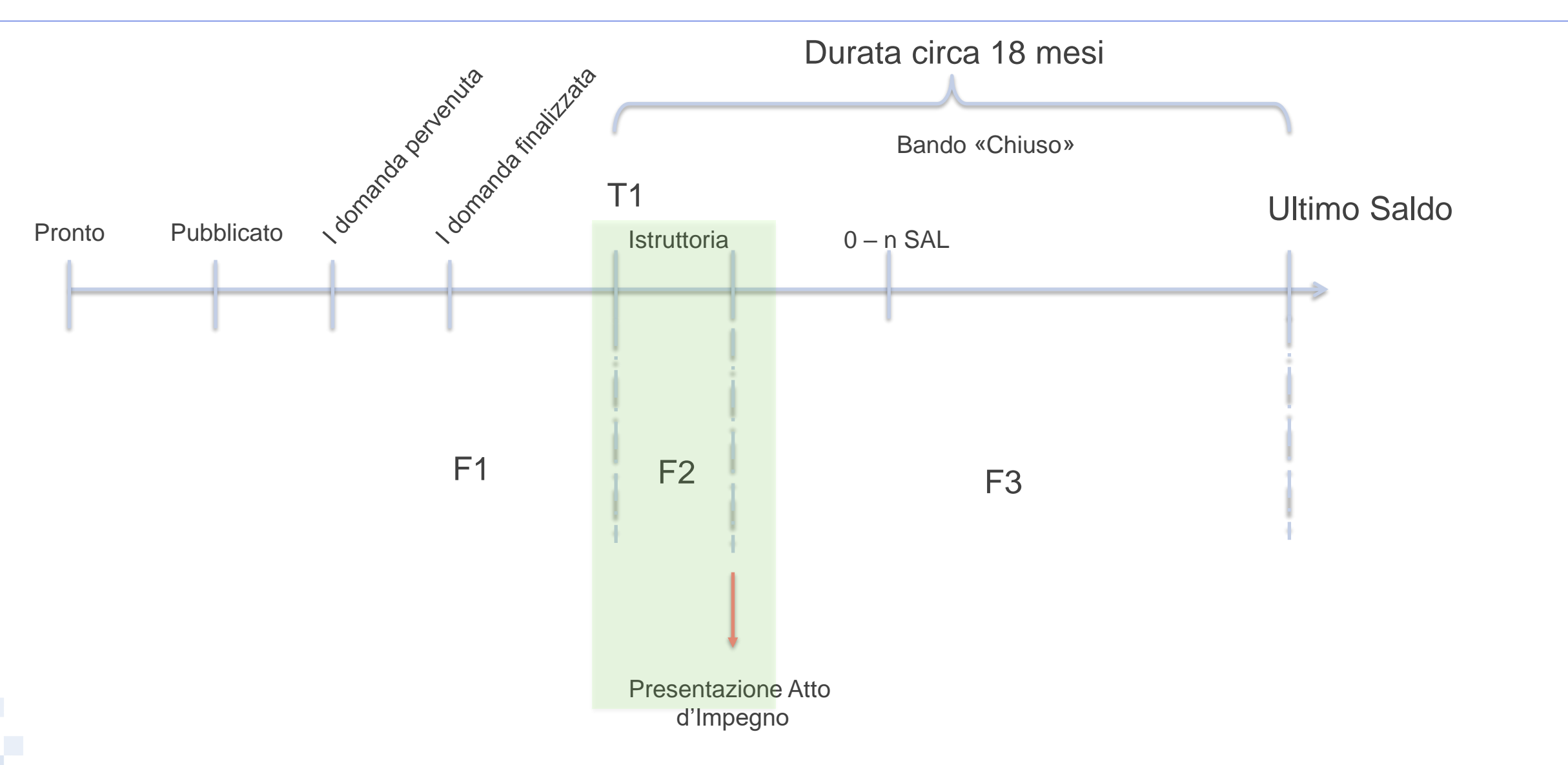

### Istruttoria: gli utenti

Utenti / profili per la gestione dell'Istruttoria

- Gestore Bando
- Gestore Utenti o Admin
- Istruttore (Program Manager)
- Istruttore esterno/interno «operativo»

NB: i referenti e i gruppi di lavoro saranno oggetto di sviluppo in una fase successiva

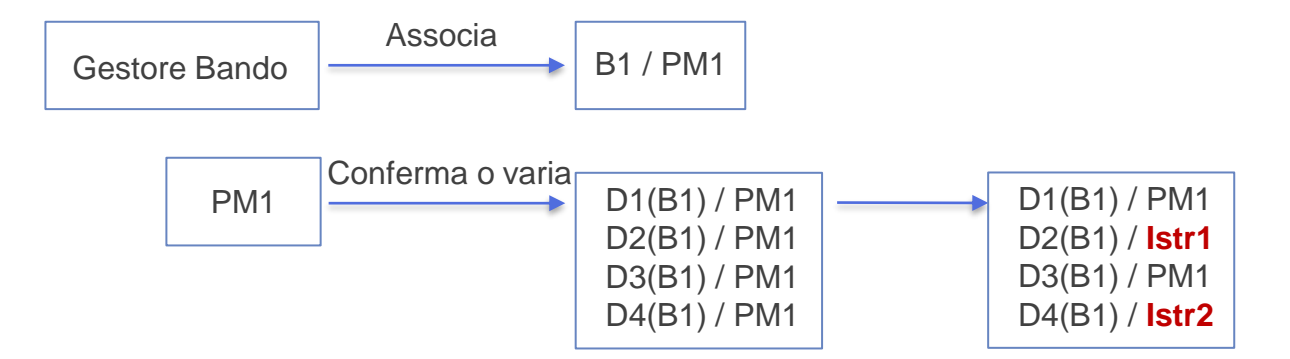

NTTDATA

PROGRAM MANAGER (legato ai Bandi) → vede TUTTE le domande dei suoi Bandi, e può confermare se stesso o selezionare un altro istruttore, che prenderà in carico l'operatività dell'Istruttoria

# Istruttoria: gli utenti

Utenti / profili per la gestione dell'Istruttoria

- Gestore Bando
- Gestore Utenti o Admin
- Program Manager
- Referente Amministrativo
- Istruttore esterno/interno

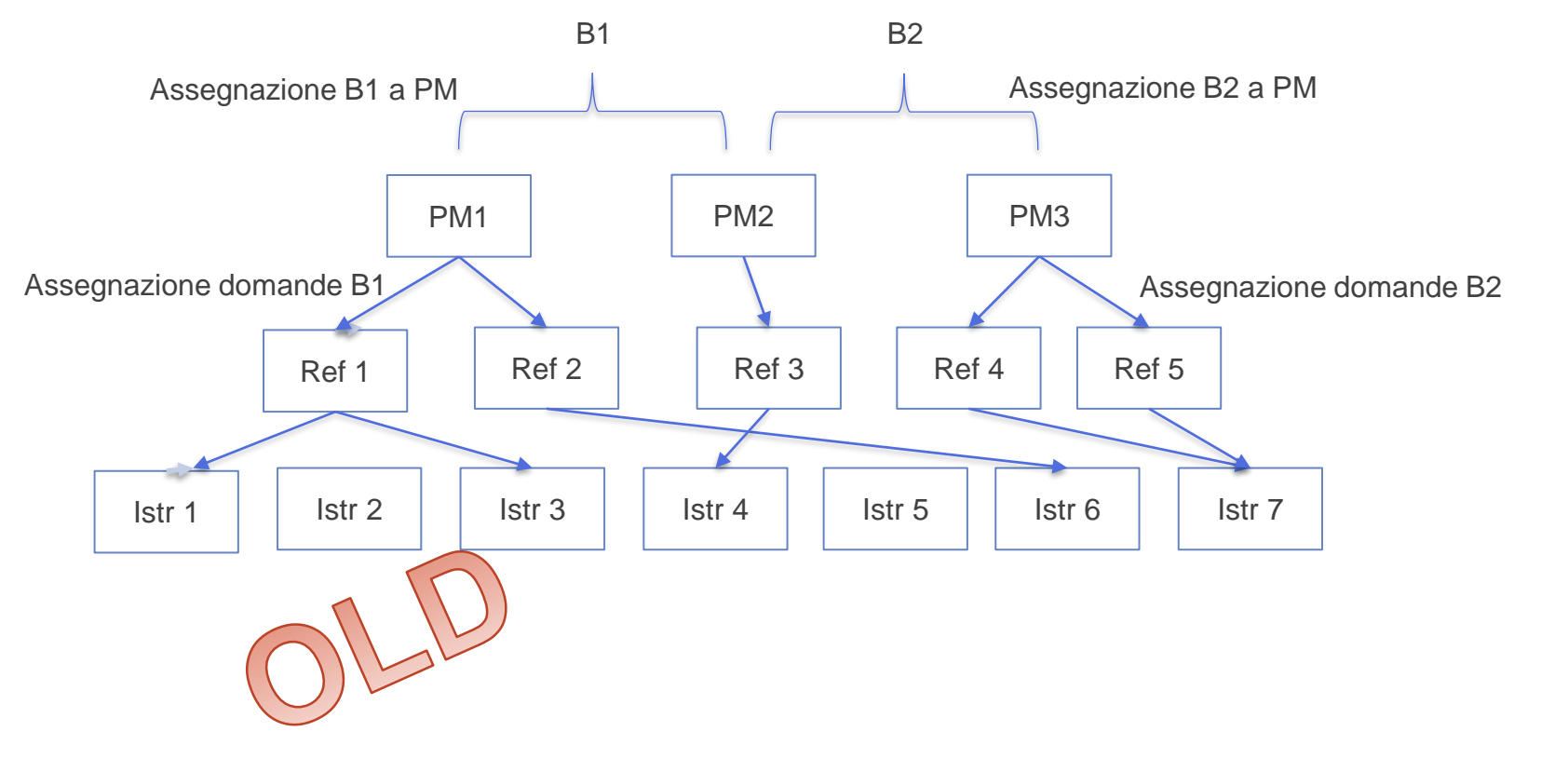

PROGRAM MANAGER (legato ai Bandi) → vede TUTTE le domande dei suoi Bandi, le assegna ad un

REFERENTE AMM (legato a domande) che a sua volta le assegna agli ISTRUTTORI (legati a domande).

Ciascuna domanda sarà assegnata ad un solo istruttore.

## Istruttoria: gli utenti Istruttori (PM o Istruttori operativi)

| G | Sestore Bando   | o → in ogni ba       | Indo sezion         | e «Assoc      | cia PM»              | Bandi<br>Edit Allegati | Regole d  | li Finanziamento <b>Assoc</b> | cia PM |   | I PM sono selezionati tra<br>tutti gli utenti <b>Istruttori</b><br><b>attivi</b> del sistema.      |
|---|-----------------|----------------------|---------------------|---------------|----------------------|------------------------|-----------|-------------------------------|--------|---|----------------------------------------------------------------------------------------------------|
|   | Ricerca Domande | ce                   |                     |               | Ricerca domanda      | per codice             |           | Filtra Domande                |        | Q | Gli Istruttori sono<br>selezionati tra tutti gli<br>utenti <b>istruttori attivi</b> del<br>sistema |
|   | Codice Bando ≑  | Codice Domanda 🖨     | Data finalizzazione | Compilatore   | Soggetto Richiedente | Istruttore             |           | Stato                         | Azioni | A |                                                                                                    |
|   | LN118           | AAAAAAA_44-2020-9114 | 07/11/2019          | lorenzo gizzi | ImpresaCostituenda   | Giovanni Rossi         | T         | Finalizzata                   | Û      | ÷ | Stato/Fase<br>Si visualizza lo stato o la                                                          |
|   | AAAAA           | AAAAAAA_44-2020-9116 | 07/11/2019          | lorenzo gizzi | ImpresaCostituenda   | Giuseppe Verdi         | T         | Istruttoria Formale           | Û      | ÷ | fase disponibile alla                                                                              |
|   | LR33            | AAAAAAA_44-2020-9119 | 07/11/2019          | lorenzo gizzi | ImpresaCostituenda   | Giovanni Rossi         |           | Finalizzata                   | f٦     | → |                                                                                                    |
|   | PM → Per ogni   | bando di comp        | etenza, asso        | cia ciascur   | na domanda a         | d un Istrutto          | re. II de | efault è se stess             | 50     |   |                                                                                                    |

#### Istruttoria della domanda: le fasi

Le fasi dell'Istruttoria sono definite dal gestore del Bando in termini di descrizione, ordine di esecuzione e contenuti. Esempio:

- Formale
- Tecnica
- NdV

All'avvio della prima fase dell'Istruttoria l'istruttore ha a disposizione la domanda in sola lettura, e può compilare una nota nella pagina degli allegati, con eventuali richieste da inviare al compilatore.

Il Soccorso Istruttorio (Richiesta di Integrazione) è trasversale al processo.

L'Istruttoria della domanda termina con l'atto di impegno AI.

Successivamente ci sarà l'Istruttoria delle fasi rendicontazione (TBD)

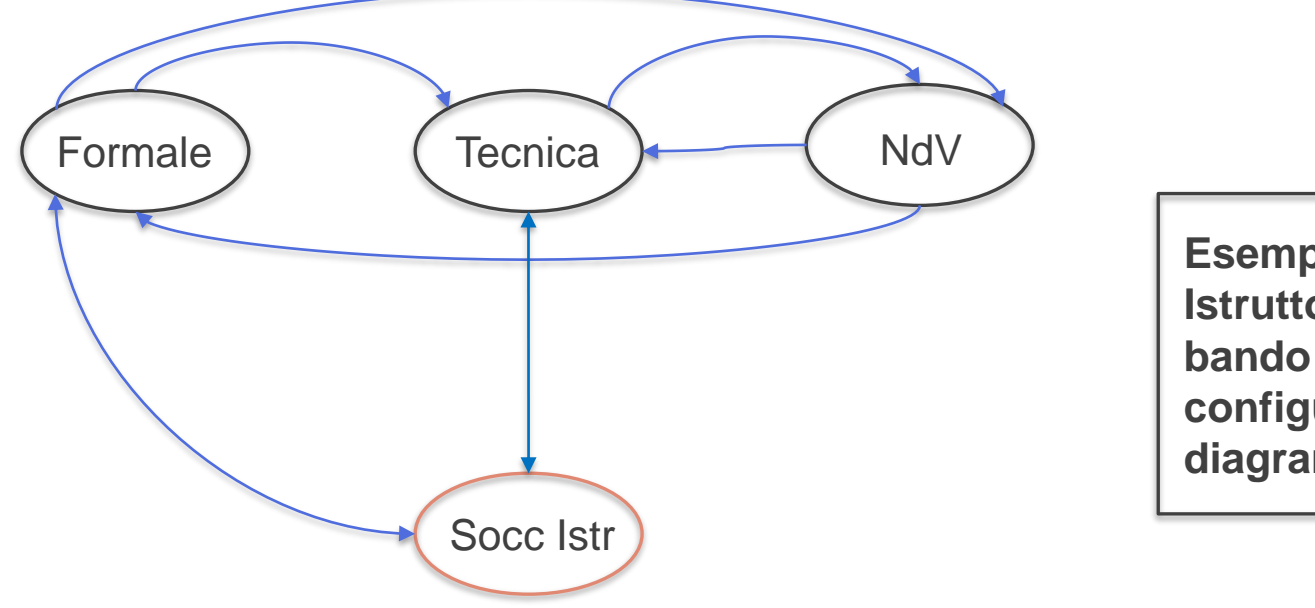

Esempio di possibile flusso di Istruttoria della domanda di un bando per cui sono state configurate le fasi del diagramma

#### Istruttoria: gestione nel Bando/Avviso e struttura del FE

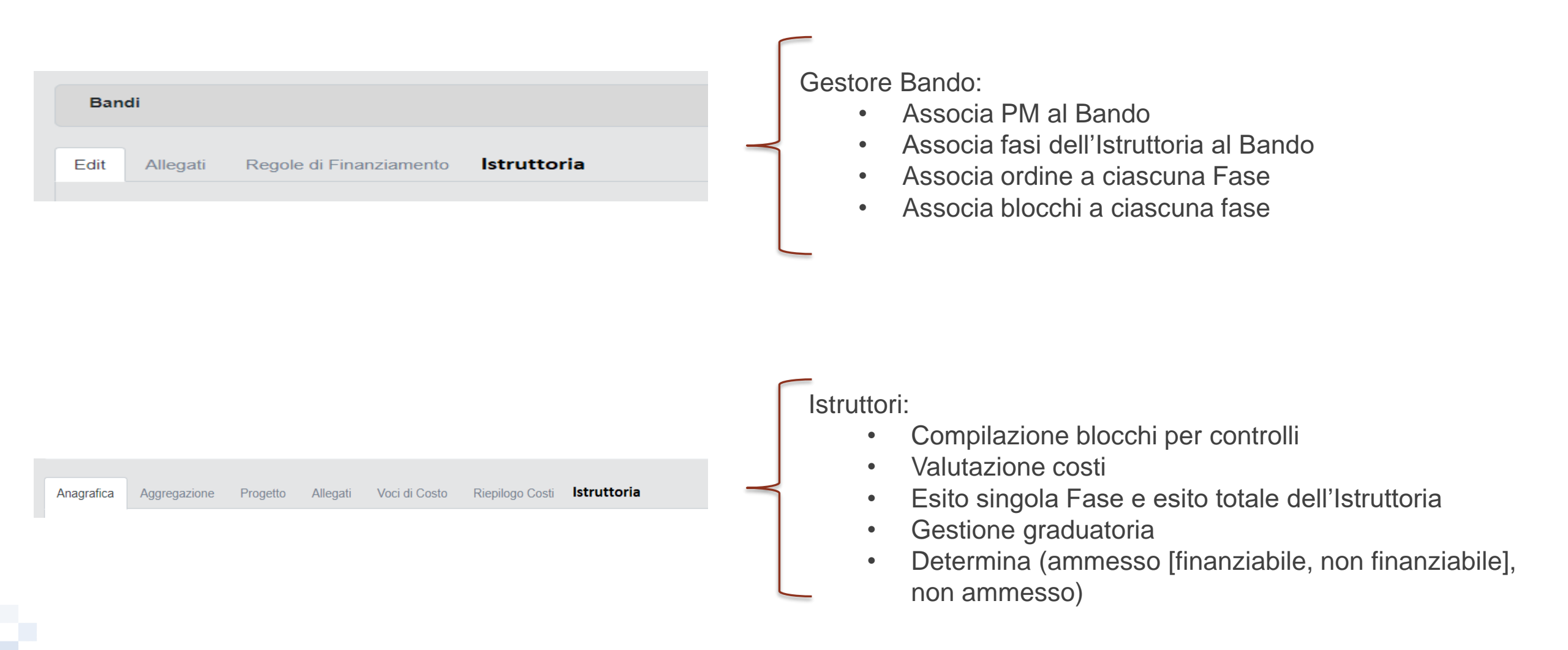

## Istruttoria: gestione nel Bando/Avviso e struttura del FE

Bandi

Edit

|                          |                    | Configurazione Fase                                                                                           | dell'Istruttoria                                                                                                    |                       |                                                                                                    |
|--------------------------|--------------------|----------------------------------------------------------------------------------------------------|----------------------------------------------------------------------------------------------------|-----------------------|----------------------------------------------------------------------------------------------------|
| ▼ Aggiungi               |                    |                                                                                                    |                                                                                                    |                       |                                                                                                    |
|                          |                    | Fase selezionata:                                                                                             | Descrizione                                                                                                    |                       | Ordine                                                                                                    |
|                          |                    | FORMALE                                                                                                    | Descrizione                                                                                                    |                       |                                                                                                    |
|                          |                    |                                                                                                    |                                                                                                    |                       |                                                                                                    |
| ×                        |                    | Associa Blocchi TBD                                                                                           | )                                                                                                    |                       |                                                                                                    |
| $\overline{\otimes}$     |                    |                                                                                                    |                                                                                                    |                       |                                                                                                    |
| 0                        | -                  |                                                                                                    |                                                                                                    | Annulla i Inserimento | Salva Inserir                                                                                                    |
| <u> </u>                 | -                  |                                                                                                    |                                                                                                    |                       |                                                                                                    |
|                          |                    | Associa PM al Ban                                                                                             | do /Avviso                                                                                                    |                       |                                                                                                    |
| (+)                      |                    |                                                                                                    | -                                                                                                    |                       |                                                                                                    |
| Ŭ                        |                    | Filtra risultati                                                                                              |                                                                                                    |                       |                                                                                                    |
| $\otimes$                |                    |                                                                                                    |                                                                                                    |                       |                                                                                                    |
| $\otimes$                |                    | Alessandro Man                                                                                                | izoni                                                                                                    |                       |                                                                                                    |
| $\bigcirc$               |                    |                                                                                                    |                                                                                                    |                       |                                                                                                    |
| $\otimes$                | <b>.</b>           | Ugo Foscolo                                                                                                   |                                                                                                    |                       |                                                                                                    |
|                          |                    | <u> </u>                                                                                                    |                                                                                                    |                       |                                                                                                    |
| Torna Indietro Annulla S | Salva              | Giovanni Verga                                                                                                |                                                                                                    |                       |                                                                                                    |
| Modifiche                |                    |                                                                                                    |                                                                                                    |                       |                                                                                                    |
|                          |                    | ·                                                                                                    |                                                                                                    |                       |                                                                                                    |
|                          |                    |                                                                                                    |                                                                                                    |                       |                                                                                                    |
|                          | Aggiungi  Aggiungi | Aggiungi     S     S     S     S     S     S     S     S     S     S     Toma Indietro     Angiungi     Satva | Configurazione Fase<br>Fase selezionata:<br>FORMALE<br>Associa Blocchi TBD<br>S<br>Configurazione Fase<br>Fase selezionata:<br>FORMALE<br>Associa Blocchi TBD<br>Massocia Blocchi TBD<br>S<br>Configurazione Fase<br>Fase selezionata:<br>FORMALE<br>Associa Blocchi TBD<br>Configurazione Fase<br>Formante<br>Massocia Blocchi TBD<br>Configurazione Fase<br>Formante<br>S<br>Configurazione Fase<br>Formante<br>S<br>Configurazione Fase<br>Formante<br>Massocia Blocchi TBD<br>Configurazione Fase<br>Formante<br>S<br>Configurazione Fase<br>Formante<br>Formante<br>S<br>Configurazione Fase<br>Formante<br>Formante<br>S<br>Configurazione Fase<br>Formante<br>Formante<br>S<br>Configurazione Fase<br>Formante<br>Formante<br>S<br>Configurazione Fase<br>Formante<br>Formante<br>Configurazione Fase<br>Formante<br>Formante<br>Configurazione Fase<br>Formante<br>Formante<br>Configurazione Fase<br>Formante<br>Formante<br>Configurazione Fase<br>Formante<br>Formante<br>Configurazione Fase<br>Formante<br>Formante<br>Configurazione Fase<br>Formante<br>Formante<br>Configurazione Fase<br>Formante<br>Formante<br>Configurazione Fase<br>Formante<br>Formante<br>Configurazione Fase<br>Formante<br>Formante<br>Configurazione Fase<br>Formante<br>Configurazione Fase<br>Formante<br>Formante<br>Configurazione Fase<br>Formante<br>Formante<br>Configurazione Fase<br>Formante<br>Formante<br>Configurazione Fase<br>Formante<br>Formante<br>Configurazione Fase<br>Formante<br>Formant | Aggungi     Aggungi   | Agginus     Agginus        Agginus        Configurazione Fase dell'Istruttoria        Fase selezionata:   Descrizione   FormALE   Descrizione   Associa Blocchi TBD     Annulla i Inserimento     Associa PM al Bando /Avviso     Filtra risultati     Alessandro Manzoni   Ugo Foscolo   Giovanni Verga |

#### © 2018 NTT DATA Corporation

### Istruttoria: configurazione blocchi per effettuare i controlli

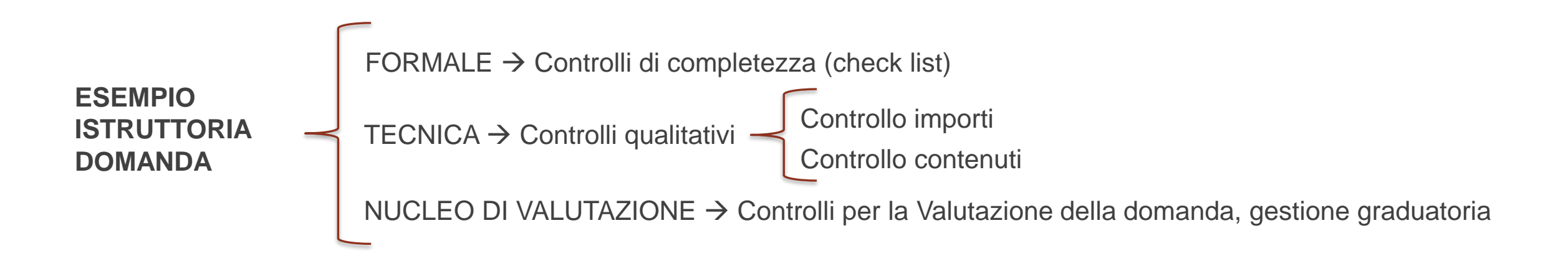

Ad ogni Fase dell'Istruttoria sarà possibile associare uno o più blocchi di differenti tipologie, da selezionare tra:

- Blocco check list «SI/NO/NA»
- Blocco check list con «parere e punteggio»
- Blocco domande con «punteggio editabile dall'utente»
- Blocco «formula»
- Blocco «verifica voci di costo» → solo per Istruttoria TECNICA

Ad ogni quesito di ciascun blocco sarà associato un campo «note»

Ad ogni fase, a seconda dei blocchi, sarà associato un ESITO.

NTTData

## Istruttoria → Blocco «check list SI/NO/NA» Back-End e Front-End

| Gestione Blocchi                      | → Blocco check list (si/no/na) | In ogni blocco ci saranno una o più sezioni con le caratteristiche descritte.                                      |  |  |  |  |
|---------------------------------------|--------------------------------|----------------------------------------------------------------------------------------------------|--|--|--|--|
| Titolo sezione 1<br>Crea check list o | Controlli di completezza       | <b>Tipologia</b> : esempio →è possibile indicare per<br>ciascuna domanda un sottinsieme di soggetti<br>beneficiari |  |  |  |  |
| Requisito                             | Tipologia Ordine               | BE                                                                                                    |  |  |  |  |
| Controlli di comple                   | etezza                         |                                                                                                    |  |  |  |  |
| <b>REQUISITO 1</b>                    | SI/NO/NA                       | FE FE                                                                                                    |  |  |  |  |
| <b>REQUISITO 2</b>                    | SI/NO/NA 🤝                     |                                                                                                    |  |  |  |  |
| Check Sicurezza                       | SI/NO/NA 🔝                     |                                                                                                    |  |  |  |  |
| Controlli di congru                   | ità                            |                                                                                                    |  |  |  |  |
| <b>REQUISITO 3</b>                    | SI/NO/NA 🤝                     |                                                                                                    |  |  |  |  |
| REQUISITO 4                           | SI/NO/NA                       |                                                                                                    |  |  |  |  |
| ESITO                                 | SI/NO/NA                       |                                                                                                    |  |  |  |  |

#### Istruttoria → Blocco «check list con parere e punteggio» Back-End e Front-End

| Gestione Blocch    | ni → Blocco check li | st con parere e p | ounteggio        | . Fine e tre livelli di profondità |
|--------------------|----------------------|-------------------|------------------|------------------------------------|
| Titolo sezione 1   |                      | -                 |                  | Fino a tre livelli di profondita   |
| Crea check list    | domande              |                   |                  |                                    |
| Requisito          | Tipologia            | Elenco pareri     | Punteggio parere | BE                                 |
| Controlli xx – Sez | ione 1               |                   |                  |                                    |
| <b>REQUISITO 1</b> | parere 🔍             |                   |                  |                                    |
| <b>REQUISITO 2</b> | parere 🔍             |                   |                  | Fino a tre livelli di profondità   |
| <b>REQUISITO 3</b> | parere 🔍             | ]                 |                  |                                    |
| REQUISITO n        | parere 🔍             |                   |                  |                                    |
|                    | TOTALE               |                   |                  |                                    |

### Istruttoria → Blocco «check list con punteggio editabile» Back-End e Front-End

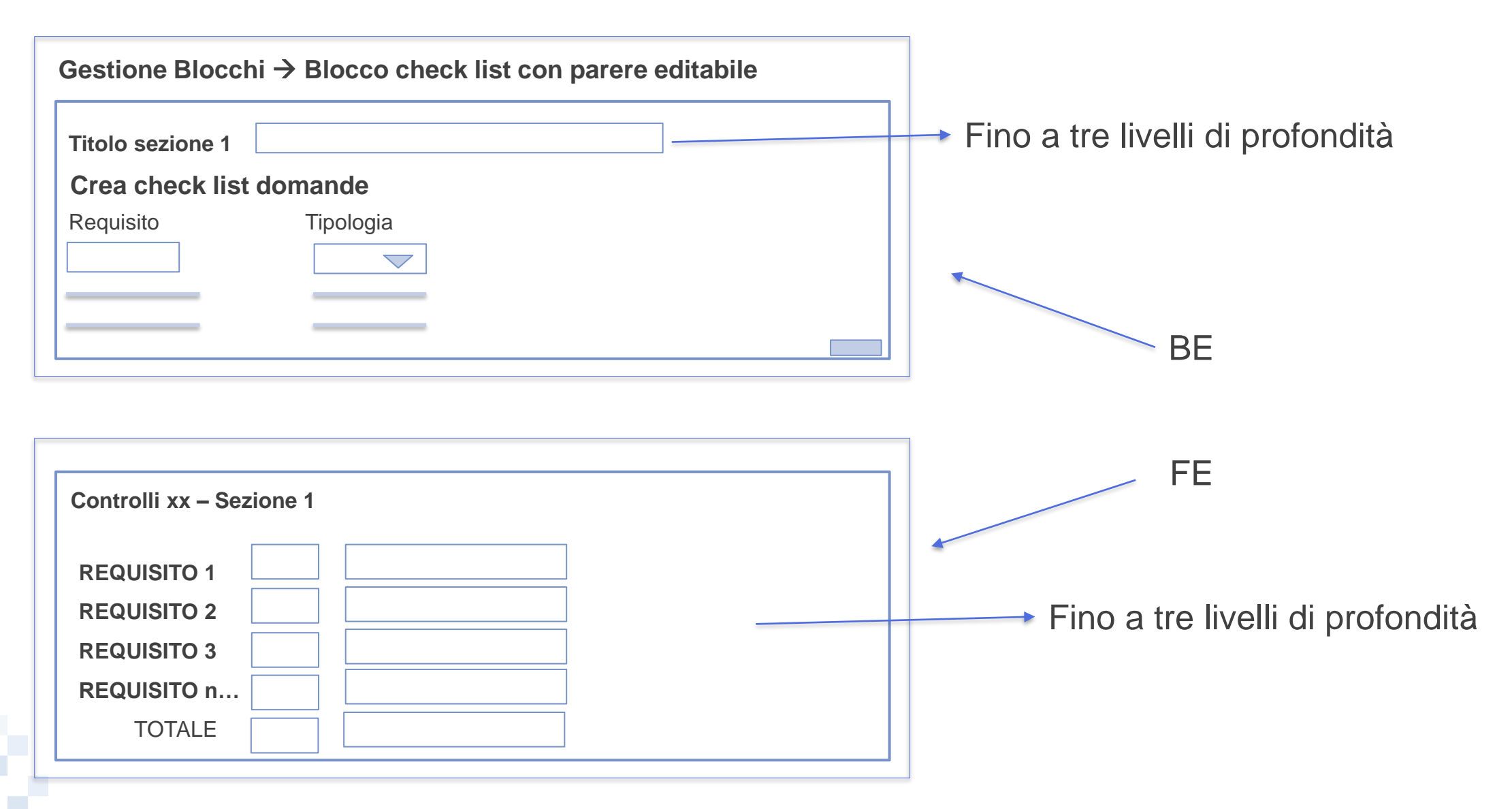

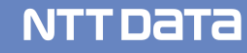

## Istruttoria → Blocco «Formula» Back-End e Front-End

| Gestione Blocchi |         |           |           |  |  |
|------------------|---------|-----------|-----------|--|--|
| Titolo sezione 1 |         |           |           |  |  |
| Requisito        | Formula | Tipologia | Punteggio |  |  |

| Controlli xx – Sezione 1   |      |  | FE |
|----------------------------|------|--|----|
| REQUISITO 1<br>REQUISITO 2 |      |  |    |
| TOTALE                     | Nota |  |    |

## Istruttoria $\rightarrow$ Blocco «BPP» $\rightarrow$ dettaglio associa parere/punteggio

| olo sotto sezione 1.1 |           |                                      |                        | × |                |           |
|-----------------------|-----------|--------------------------------------|------------------------|---|----------------|-----------|
| Descrizione           |           |                                      |                        |   |                |           |
| ea check list domande |           |                                      |                        |   |                |           |
| quisito               | Tipologia |                                      |                        |   |                |           |
|                       |           | \$<br>Elenco pareri Punteggio parere | (+)                    |   | Parere         | Punteggio |
|                       |           |                                      | Aggiungi sotto sezione |   | Non valutabile | 1         |
|                       |           |                                      |                        |   | Inadeguato     | 3         |
|                       |           |                                      |                        |   | Insufficiente  | 0         |
|                       |           |                                      |                        |   |                |           |
|                       |           |                                      |                        |   |                |           |

#### Istruttoria $\rightarrow$ Blocco «Formula»

Campo stringa, senza controlli. E' l'utente a decidere come popolarlo (può contenere date, numeri, altro...)

| Titolo sotto sezione 1.1 | 1         |                  | ×                      |                   |           |
|--------------------------|-----------|------------------|------------------------|-------------------|-----------|
| Descrizione              |           |                  |                        |                   |           |
| Crea check list doma     | ande      |                  |                        |                   |           |
| Requisito                | Tipologia | Valore di soglia |                        |                   |           |
|                          |           | ÷                | Dettagilo requisito    | Intervallo valori | Punteggio |
|                          |           |                  | Agglungi sotto sezione | Da 10 a 50        | 1         |
|                          |           |                  |                        | Da 51 a 100       | 3         |
|                          |           |                  |                        | Da 100 in su      | 0         |
|                          |           |                  |                        |                   | •         |
|                          |           |                  |                        |                   |           |

Stessa logica del BPP, ma per questo blocco, per ogni requisito, è necessario inserire un insieme di elementi e per ciascuno un punteggio.

#### Istruttoria Tecnica $\rightarrow$ FE $\rightarrow$ controlli di qualità: importi e contenuti

Anagrafica Aggregazione Progetto Allegati Voci di Costo Riepilogo Costi Istruttoria

| Controlli di qualità: importi e contenuti                                                                                                    |                                                                                                    |
|----------------------------------------------------------------------------------------------------|----------------------------------------------------------------------------------------------------|
| GeCoWEB                                                                                                    |                                                                                                    |
| ruttoria di Ammissibilità per Internanazionalizzazione PMI 2018<br><sup>Ione Istruttorie</sup> / Istruttoria                                                                                                    | Esporta in pdf Esporta in xis Sister bozza Salva e finalizza                                                                                       |
| Tipologia Soggetto Richiedente Anagrafica Bappresentanti Aziendali Caratteristiche Soggetto Richiedente Anagrafica Progetto Agevolabile Caratteristiche Prog                                                                                                    | o Costi Per Personale Dipendente Costi Per Personale non dipendente Ammortamenti Investimenti                                                      |
| National Testado International Testado International Testado Inter |                                                                                                    |
| All         Azienda         Inpungia Intervento         Inpungia Intervento         apesa attrinsistave         Actività           A48_1         Azienda Agricola lannicos Andrea         Spese Dirette         Investimenti Immateriali         Investimenti per l'internazionalizzazione         341                                                                                                    | Regularento Descritante de dente de acquare Costa imposante en progeto<br>Reg. (LE) 1407 2013 de minimis Acquisto servici della Golden Bossa 31300 |
| % max financiabilit         Contributo richiesto         Spresa Proposta         % di financiamento proposta         Contributo proposto         % contributo proposto           70.00         21.910,00         31300         70         2000         10000                                                                                                    | 9.13 1                                                                                                    |
| Sub Totale                                                                                                    | Blocco 1                                                                                                    |
| Totale                                                                                                    | 31300.00 C                                                                                                    |
| Describione Riferimento File Preventivo della Golden Bossa A48,1 LE_MORRE_P                                                                                                    | NTNO per downlaad Testo del primo requisito                                                                                                    |
|                                                                                                    | Testo del secondo requisito                                                                                                    |
|                                                                                                    | Testo del terzo requisito                                                                                                    |
|                                                                                                    | Testo del quarto requisito                                                                                                    |
| Diskieste internetienen elemen riskieste mente sinnet                                                                                                    | ESITO                                                                                                    |
| notifica al compilatore                                                                                                    | Richiesta integrazione per voce di costo                                                                                                    |

#### Istruttoria: la valutazione in termini di punteggio

Prima valutazione  $\rightarrow$  Istruttoria formale (punteggio proposto e contributo proposto). In questa fase il <u>contributo</u> <u>ammesso</u> è calcolato sulle voci di costo e le regole di finanziamento (%aiuto, min max ,normativa) <u>Seconda valutazione  $\rightarrow$  istruttoria tecnica, con la revisione delle voci di costo (conferma o variazione punteggio e contributo). Il <u>contributo</u> è calcolato dopo le variazioni/tagli <u>Terza valutazione  $\rightarrow$  quella del Nucleo di Valutazione, che ricalcola o conferma i contributi, assegna o conferma</u></u>

il punteggio e crea la graduatoria ufficiale.

Dopo la prima valutazione i valori possono essere confermati o modificati. L'ultimo diventa ufficiale. Questo vale per i soli bandi a graduatoria, non per quelli «a sportello»

| DOMANDA | FORMALE |       | TECNICA |       | NdV  |       | grad. |
|---------|---------|-------|---------|-------|------|-------|-------|
|         | punt    | contr | punt    | contr | punt | contr |       |
| 1       | 1       |       | 1       |       | 2    |       | 1     |
| 2       | 3       |       | 3       |       | 3    |       | 3     |
| 3       | 4       |       | 4       |       | 4    |       | 2     |
| 4       | 5       |       | 5       |       | 6    |       | 4     |
| 5       | 3       |       | 3       |       | 2    |       | 5     |
| 6       | 3       |       | 3       |       | 1    |       | 7     |
| 7       | 2       |       | 2       |       | 2    |       | 6     |
|         |         |       |         |       |      |       |       |

### Istruttoria: la graduatoria del NdV

- Temporanea  $\rightarrow$
- Provvisoria → comprende vincitori assoluti e vincitori condizionati (esempio impresa costituenda, quindi «elementi a tempo»)
- Definitiva → vincitori assoluti (non sono più presenti «elementi a tempo»)
- Gli «ammissibili non finanziabili» sono selezionati solo nel caso in cui altri non completano la domanda, si ritirano o altro.....

| GRADUATORIA |           |            |         |          |      |           |             |          |
|-------------|-----------|------------|---------|----------|------|-----------|-------------|----------|
|             | punteggio | contributo |         | capienza | 1000 |           |             |          |
|             | 1         | 200        |         | riserva  | 500  |           |             |          |
|             | 2         | 150        |         |          |      |           |             |          |
|             | 3         | 100        |         |          |      |           |             |          |
|             | 4         | 350        |         |          |      |           |             |          |
|             | 5         | 250        |         |          |      |           |             |          |
|             | 6         | 100        |         |          |      |           |             |          |
|             | 7         | 150        |         |          |      |           |             |          |
|             | 8         | 220        | solo 70 | 150      |      |           |             |          |
|             | 9         | 130        |         |          |      |           |             |          |
|             | 10        | 100        |         |          |      | ammessi r | na non fina | nziabili |
|             | 11        | 200        |         |          |      | ammessi r | na non fina | nziabili |
|             | 12        | 220        |         |          |      | ammessi r | na non fina | nziabili |
|             | 13        | 150        |         |          |      | ammessi r | na non fina | nziabili |
|             |           | 100        |         |          |      | non amme  | esso        |          |
|             |           | 50         |         |          |      | non amme  | esso        |          |
|             |           | 120        |         |          |      | non amme  | esso        |          |
|             |           |            |         |          |      |           |             |          |

### Istruttoria: Punti Aperti

- 1. Workflow / User experience (on going)
- 2. Finestre temporali
- 3. Associazione determina
- 4. Esito istruttoria
- 5. Dimensione impresa
- 6. Supervisone della domanda per allegati (può essere una fase o un default);

#### Istruttoria: BE Blocco «check list si/no/na» e Blocco «punteggio editabile»

| Blocco 1 Associa Contenuti      | ÷ |
|---------------------------------|---|
| Titolo 1 Compilazione documenti |   |
|                                 |   |
|                                 |   |
|                                 |   |

| occo 1 - Sezione 1 - Contenuti |                     |   |  |
|--------------------------------|---------------------|---|--|
| Inserisci titolo (non *)       | Inserisci tipologia | _ |  |
| Inserisci requisiti            |                     | • |  |
|                                |                     | Ŧ |  |
|                                |                     |   |  |

|    | BEOLIICITI                                                                                                    | ES | то |                     |
|----|----------------------------------------------------------------------------------------------------|----|----|---------------------|
|    | REQUISIT                                                                                                    | SI | NO | NOTE DELLISTRUTTORE |
| a) | Il formulario è stato compilato con tutte le informazioni previste e conformemente alla<br>modulistica                                                                                                    |    |    |                     |
| b) | L'impresa <u>ha allegato al Formulario su GeCoWeb la documentazione amministrativa</u> prevista e<br>la stessa risulta conforme alla modulistica:                                                                                                    |    |    |                     |
|    | b1) dichiarazione attestante la capacità amministrativa economico-finanziaria (secondo il<br>modulo in Allegato B all'Avviso e sottoscritta con Firma Digitale), compilato per ogni Richiedente<br>(tutti Partner)                                                                                            |    |    |                     |
| c) | L'impresa ha allegato al Formulario su GeCoWeb la documentazione tecnica prevista:                                                                                                    |    |    |                     |
|    | c1) nel caso di imprese non residenti nel territorio italiano all'atto di presentazione della<br>richiesta: documentazione che comprovi la costituzione secondo le norme di diritto civile e<br>commerciale vigenti nello Stato di residenza e iscrizione nel relativo Registro delle Imprese                 |    |    |                     |
|    | c2) nel caso di <i>imprese prive di Sede Operativa nel territorio della regione Lazio al momento della richiesta o comunque in relazione alla Sede Operativa destinataria dell'intervento:</i> dichiarazione di impegno relativo all'apertura della Sede Operativa nel territorio della regione Lazio ed alla |    |    |                     |

Il parere è associato ad ogni requisito. Se, per una sezione, c'è solo il titolo e nessun requisito, il parere deve essere associato al titolo. Verificare se la «tipologia» è associata al requisito o a tutta la sezione

## Istruttoria: BE Blocco «parere e punteggio»

| Blocco 1                                                                                                    | $\oplus$                                                                                                    | Sestione sezione 1 del blocco 1                                               |
|----------------------------------------------------------------------------------------------------|----------------------------------------------------------------------------------------------------|-------------------------------------------------------------------------------|
| Validità tecnica                                                                                                    | ⊗                                                                                                    | <br>Titolo                                                                    |
| Validità Ec - Fin                                                                                                    | $\otimes$                                                                                                    | Blocco 1 Associa Contenuti                                                    |
| Priorità                                                                                                    | ⊗                                                                                                    | Livello di chiarezza S S Qualità tecnica del progetto S                       |
|                                                                                                    |                                                                                                    | Annulla i Inserimento Salva Inserimento                                       |
| Ciascun blocco è costitu<br>sezione è costituita da ti<br>sottosezioni.<br>Ciascuna sottosezione è<br>requisiti                                            | uito da n sezioni. Ciascuna<br>tolo e da 1 a n<br>è costituita da titolo e                                                               | Blocco 1 - Sezione 1 - Contenuti<br>Inserisci titolo                          |
| Ad ogni requisito è nece<br>n pareri (configurato nel<br>un punteggio.<br>Esempio: buono → 5, Di<br>Se ad un parere non si a<br>parere non sarà visibile o | essario associare da uno a<br>sistema) e, per ciascuno,<br>iscreto → 4 ecc.<br>associa alcun punteggio, il<br>e selezionabile nel FE del | Livello di chiarezza Inserisci requisito Inserisci parere Inserisci punteggio |

#### Istruttoria: BE Blocco «parere e punteggio»

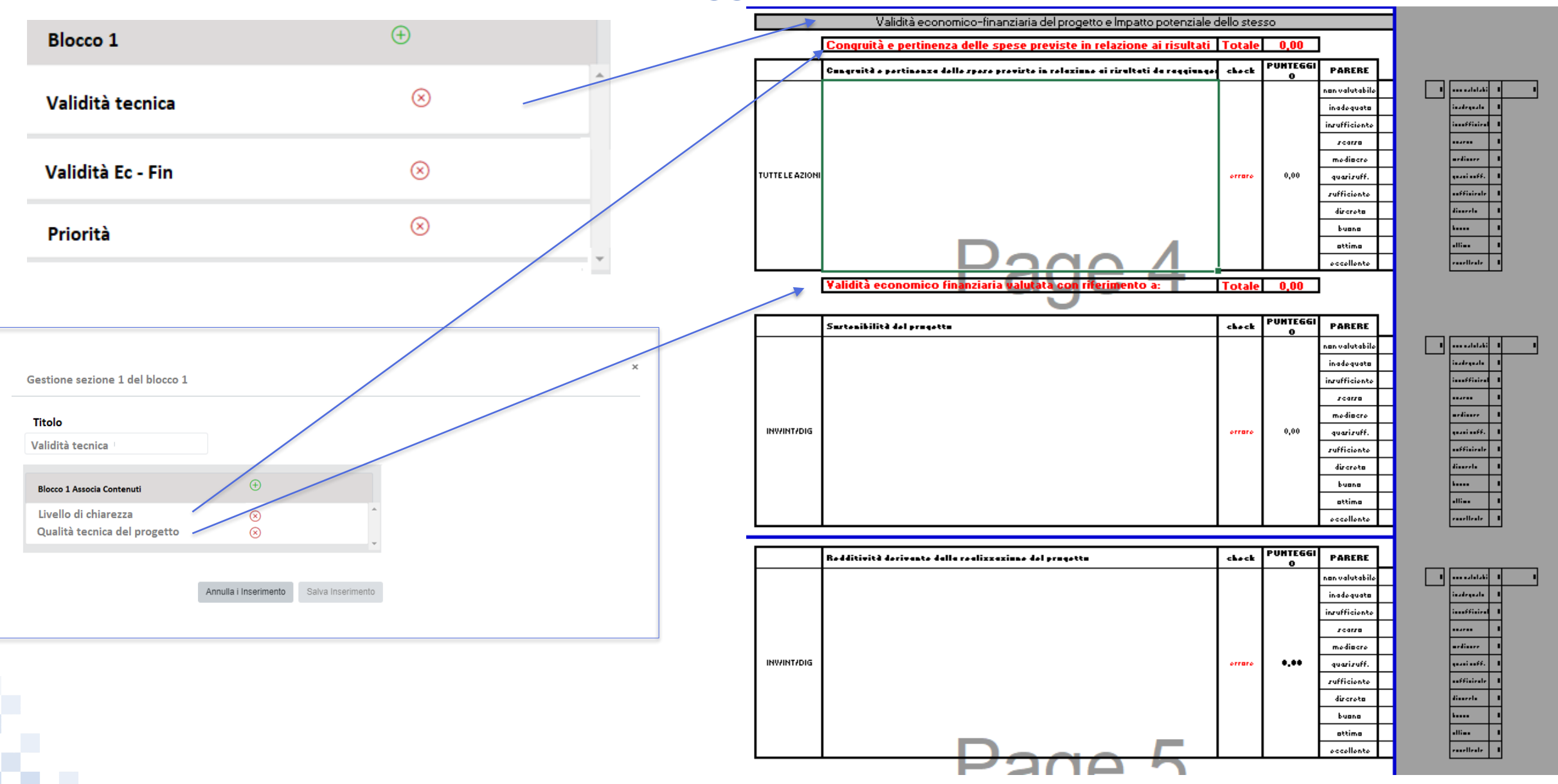

## Istruttoria: BE Blocco «parere e punteggio»

| · · · · ·    |           |                | ~       |  |
|--------------|-----------|----------------|---------|--|
| titolo del E | Blocco: i | informazioni d | domanda |  |
| Sezione 1    |           |                |         |  |
|              |           | sezione 1.1    |         |  |
|              |           | Domanda 1      |         |  |
|              |           | Domanda 2      |         |  |
|              |           | Domanda        |         |  |
|              |           |                |         |  |
|              |           | sezione 1.2    |         |  |
|              |           | domanda        |         |  |
|              |           | domanda        |         |  |
|              |           | domanda        |         |  |
| Sezione 2    |           |                |         |  |
|              |           | sezione 2.1    |         |  |
|              |           | domanda        |         |  |
|              |           | domanda        |         |  |
|              |           |                |         |  |
|              |           |                |         |  |

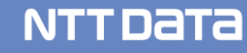

## Istruttoria: voci di costo

#### Voci di costo: Investimenti / terzi / produzione / consulenza / indiretti

Se l'istruttore modifica la **Spesa proposta** il sistema ricalcola il contributo proposto utilizzando sempre quello del bando. Se l'istruttore modifica il **Contributo proposto** il sistema ricalcola la %contributo

NTTDATA

ente 25 marzo ATI

| Spesa                                                                                                    | I                   | Normativa  | Descriz         | ione    | Nome          | Costo €    | Allegato   | Elimina   |
|----------------------------------------------------------------------------------------------------|---------------------|------------|-----------------|---------|---------------|------------|------------|-----------|
| ( intervento per il sisma                                                                                                    | a ) Descrizione 2   | De Minimis | descrizione     | costo 1 | costo 1       | 23.000,00  | ф          | $\otimes$ |
| Spesa proposta                                                                                                    | % contributo        | Cont       | ributo proposto |         | Note          |            |            |           |
| 23000                                                                                                    | 50                  | 11         | 500             |         |               |            |            | Salva     |
| Voci di costo: personale dipendente e non dipendente       Se l'istruttore modifica il Numero Ore il sistema ricalcola la spesa e il contributo proposto utilizzando sempre quello del bando.         Se l'istruttore modifica il Contributo proposto il sistema ricalcola la %contributo proposto il sistema ricalcola la %contributo |                     |            |                 |         |               |            |            | il        |
| Spesa                                                                                                    |                     | Normativa  | Nominativo      | Cos     | to orario 🛛 C | Dre Totale | € Allegato | e Elimina |
| ( intervento per il sisma )                                                                                                    | Descrizione 3       | De Minimis | Giovanni Rossi  | ł       | 50,00 2       | 10.000,    | 00 🗘       | $\otimes$ |
| Spesa proposta                                                                                                    | Contributo proposto | % co       | ntributo N. ore | No      | te            |            |            |           |
| 10.000                                                                                                    | 5.000               | 50         | 200             |         |               |            | Salva      |           |

#### Istruttoria: voci di costo

#### Voci di costo: leasing

ente del 25 marzo

| Spesa                 |             | Norr          | nativa          | Descrizione         | Canone Mensile | mensi | Totale € | Allegato | Elimina   |
|-----------------------|-------------|---------------|-----------------|---------------------|----------------|-------|----------|----------|-----------|
| ( 1909 1 Alessia ) De | scrizione 5 | Lepri movi Mo | odificatedwqeq2 | auto                | 20,00          | 30    | 500,00   | ¢        | $\otimes$ |
| Costo progetto 500    | Mesi<br>30  | Canone        | % contr         | Contributo proposto | Note           |       |          | Salva    | a         |

Se l'istruttore modifica il **Costo Progetto** il sistema ricalcola il contributo proposto utilizzando sempre quello del bando. Se l'istruttore modifica il **Contributo proposto** il sistema ricalcola la %contributo. Deve rimanere il vincolo per cui: Costo progetto <= maxiCanone + (mesi \* canone)

### Istruttoria: voci di costo

#### Voci di costo: Avviamento attività

| CONSORZIO DI BONIFICA VEN | NETO ORIENTALE    |                  |           |          |           |                        |
|---------------------------|-------------------|------------------|-----------|----------|-----------|------------------------|
| Spesa                     | Normativa         | Descrizione      | Importo € | Allegato | Elimina   | $\oplus$               |
| Articolo 12 Bis           | Articolo 12 Bis   | asdfa            | 234,00    | Φ        | $\otimes$ | Subtotale:<br>234,00 € |
| Spesa proposta            | Contributo propos | sto % contributo |           | Note     |           |                        |
| 234,00                    | 234,00            | 100%             |           |          | Salv      | а                      |

L'Istruttore può modificare solo il contributo proposto. La % si modifica in automatico.

## Istruttoria: Soccorso Istruttorio $\rightarrow$ vista dell'Istruttore

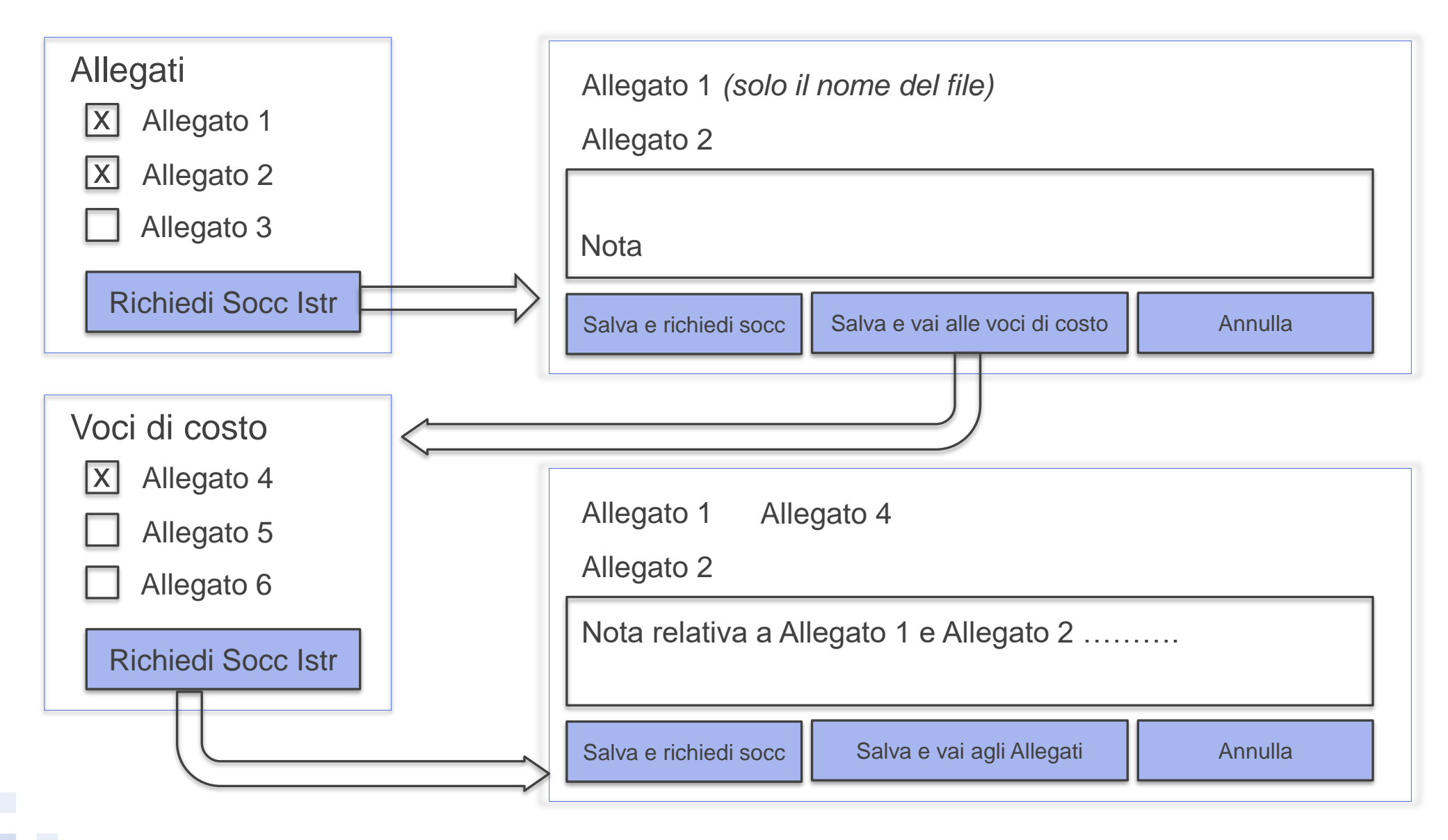

### Istruttoria: Soccorso Istruttorio $\rightarrow$ vista del compilatore

|                                          |                                                                                                    |                 |                         |             |             | Gestisci                   |                          |  |  |  |
|------------------------------------------|----------------------------------------------------------------------------------------------------|-----------------|-------------------------|-------------|-------------|----------------------------|--------------------------|--|--|--|
| Codice 🜩                                 | Data Creazione 🗢                                                                                                    | Richiedente 🗢   | Tipologia richiedente ≑ | Stato 🜩     | Azioni      | Soccorso Istruttorio       |                          |  |  |  |
| LR73-0-9463                              | 14/02/2020                                                                                                    | lorenzo gizzi   | PersonaFisica           | Finalizzata | Ů Ð         |                            | Link alla modale solita  |  |  |  |
| -2022-9476                               | 19/02/2020                                                                                                    | lorenzo gizzi   | PersonaFisica           | Finalizzata | Û Ð         | _                          | Per fare upload dei file |  |  |  |
| 1 8440 2045 0540                         | 02/02/0000                                                                                                    | laranga alayi   | ImeronaDionala          | Finalizzata |             |                            |                          |  |  |  |
| Soccorso Is                              | truttorio                                                                                                    |                 |                         |             |             |                            |                          |  |  |  |
| Nota dell'Is<br>al 31.12.20<br>documento | <b>Nota dell'Istruttore</b> : alcuni allegati devono essere sostituiti in quando non aggiornati, i documenti devono essere aggiornati<br>al 31.12.2019. Inoltre è necessario allegare alla domanda, voce di costo «personale dipendente» per azienda xxx il<br>documento relativo allo statuto secondo le legge aa.bb/2018 |                 |                         |             |             |                            |                          |  |  |  |
| Allegato 1 –                             | «fattura numero                                                                                                    | 2020»           |                         |             | Sostitution | uisci                      |                          |  |  |  |
| Allegato 2 –                             | «busta paga Gio                                                                                                    | ovanni Rossi» - | Costi pers dip – E      | nte xx      | G sostitu   | uisci                      |                          |  |  |  |
| Allegato 3 –                             | Allegato 3 – «preventivo 223344» - Costi leasing – Az.Comunale aa 🗘 sostituisci                                                                                                    |                 |                         |             |             |                            |                          |  |  |  |
| Altri                                    |                                                                                                    |                 |                         |             |             |                            | $(\neq)$                 |  |  |  |
|                                          |                                                                                                    |                 |                         |             |             | Salva e chiudi<br>Soccorso | Salva Annulla            |  |  |  |

## Istruttoria FE: Compilazione Blocco «Check-list SI/NO/NA»

| Titolo Blocco                                                                                                    | Il campo «note» è                                                                                                    |
|----------------------------------------------------------------------------------------------------|----------------------------------------------------------------------------------------------------|
| Titolo Sezione 1                                                                                                 | risposta «NO» o «NA».                                                                                                    |
| Requisito 1TipologiaNoteC'è l'allegato xx?CapofilaNONon è presente, richiedere soccorsoRequisito 3TipologiaVNote | Per ciascuna sezione<br>l'ordine di visualizzazione<br>dei requisiti è quello<br>indicato in configurazione.<br>L'esito del blocco è Positivo |
| Titolo Sezione 2                                                                                                 | se sono presenti tutti SI e<br>NA, Negativo se c'è almeno<br>un NO.<br>Se l'esito è Negativo il<br>campo «note» è                             |
| Titolo Sezione                                                                                                   | obbligatorio                                                                                                    |
| ESITO BLOCCO: Positivo/Negativo Note Salva                                                                       |                                                                                                    |

Nella select list i valori possibili sono SI/NO/NA

### Istruttoria FE: Compilazione Blocco «Formula»

|                  |           |              |           |      |       | possibili sono i valori di                                                      |
|------------------|-----------|--------------|-----------|------|-------|---------------------------------------------------------------------------------|
| Titolo Blocco    |           |              |           |      |       | clascun requisito                                                               |
| Titolo Sezione 1 |           |              |           |      |       | MAX: 25 / 15 dove: 25 è il<br>valore di soglia del                              |
| Requisito 1      | Tipologia | MAX: 25 /    |           | Note |       | del valore selezionato («Da                                                     |
| Num dipendenti   | Capofila  | MAX: 25 / 15 | Da 5 a 20 | Note |       | 5 a 20»)                                                                        |
| Requisito 3      | Tipologia | MAX: 25      |           | Note |       | Il punteggio del blocco è la<br>somma dei punteggi<br>ottenuti dalle selezioni. |
| Titolo Sezione 2 |           |              |           |      |       |                                                                                 |
| Titolo Sezione   |           |              |           |      |       |                                                                                 |
| Punteggio: 35    | Note      |              |           |      |       |                                                                                 |
|                  |           |              |           |      | Salva |                                                                                 |

Nella select list i valori

#### Istruttoria FE: Compilazione Blocco «BPP»

| Titolo Blocco                         |           |      |      |
|---------------------------------------|-----------|------|------|
| Titolo Sezione 1                      |           |      |      |
| Titolo Sotto Sezione 1<br>Requisito 1 | Tipologia | Note |      |
| Num dipendenti                        | Capofila  | Note |      |
| Requisito 3                           | Tipologia | Note |      |
| TOTALE Sotto sezione 1 : 33           | <b>}</b>  |      |      |
| Titolo Sotto Sezione n                |           |      |      |
|                                       |           |      |      |
| TOTALE Sotto sezione n : xx           | (         |      |      |
| TOTALE SEZIONE 1: 55                  |           |      |      |
| Titolo Sezione n                      |           |      |      |
|                                       |           | <br> |      |
| TOTALE Blocco: 100                    | lote      |      |      |
|                                       |           | Sa   | alva |

Nella select list i valori possibili sono i pareri di ciascun requisito

Il totale di ciascuna sotto sezione è pari alla somma dei punteggi dei pareri selezionati per ogni requisito.

Il totale di ciascuna sezione è pari alla somma dei totali di ciascuna sotto sezione.

Il totale del blocco è la somma dei totali delle singole sezioni

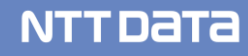

#### Istruttoria FE: Compilazione Blocco «BPP editabile»

| Titolo Blocco              |           |           |      |       |
|----------------------------|-----------|-----------|------|-------|
| Titolo Sezione 1           |           |           |      |       |
| Titolo Sotto Sezione 1     | Tinologia | Duptoggio | Note |       |
| Num dipendenti             | Capofila  | Punteggio | Note |       |
| Requisito 3                | Tipologia | Punteggio | Note |       |
| TOTALE Sotto sezione 1 : 3 | 3         |           |      |       |
| Titolo Sotto Sezione n     |           |           |      |       |
| TOTALE Sotto sezione n : x | Y         |           |      |       |
| TOTALE SEZIONE 1: 55       |           |           |      |       |
| Titolo Sezione n           |           |           |      |       |
|                            |           |           |      |       |
| TOTALE Blocco: 100         | Note      |           |      | Salva |

© 2018 NTT DATA Corporation

Il totale di ciascuna sotto sezione è pari alla somma dei punteggi dei punteggi indicati per ciascun requisito.

Il totale di ciascuna sezione è pari alla somma dei totali di ciascuna sotto sezione.

Il totale del blocco è la somma dei totali delle singole sezioni

Gestione del valore di soglia TBD

#### Istruttoria FE: Gestione Graduatoria (da parte del PM): accesso

| Istruttore | Program Mananger        | Graduat                            | oria       |               |              |                  |                      |      |                   |          |                        |            |    |
|------------|-------------------------|------------------------------------|------------|---------------|--------------|------------------|----------------------|------|-------------------|----------|------------------------|------------|----|
|            | Bando 🜲                 | Cod \$                             | Data fin 🖨 | Chiusura b. 🜲 | Pres. Dom. 🜲 | Comp. 🜩          | Istruttore 🜩         |      | Fase 🜲            | Sta      | to 🜩                   | Azioni     |    |
|            | BBBBBBBB bando<br>nuovo | BBBBBBBB bando nuovo-<br>2019-9685 | 02/05/2020 | 06/05/2020    | A Sportello  | lorenzo<br>gizzi | Maurizio Giovannetti | ~    | Formale prima fas | e 🗸 Bo   | uttoria Formale<br>zza | Assegna    |    |
| 1          | BBBBBBB bando<br>nuovo  | BBBBBBBB bando nuovo-<br>2019-9684 | 22/04/2020 | 06/05/2020    | A Sportello  | lorenzo<br>gizzi | Maurizio Giovannetti | ~    | Formale prima fas | e∵ ✔ Fin | Formale<br>alizzata    | Assegna    |    |
|            |                         |                                    |            |               |              |                  |                      |      |                   |          |                        |            |    |
| Е          | lenco b                 | andi (a g                          | raduate    | oria)         |              |                  |                      |      |                   |          |                        |            |    |
| C          | odice Ba                | ando De                            | enomina    | zione E       | Bando        | Data             | a apertura           | /chi | usura             | Stato    |                        |            |    |
| L          | R123                    | Ba                                 | ando APEA  | L.            |              | 01/0             | 1/2020 – 31/         | 07/2 | 020               | Chiuso   | Ģ                      | Graduatori | ia |
| L          | N001                    | Ва                                 | ando vv    |               |              | 01/0             | 1/2020 – 31/         | 07/2 | 020               | Chiuso   |                        | Graduatori | ia |
| L          | R123                    | Ba                                 | ando bbbb  |               |              | 01/0             | 1/2020 – 31/         | 07/2 | 020               | Chiuso   | 0                      | Graduatori | ia |

Una pagina separata, per ora visualizzata dal PM del Bando. Elenco dei bandi di competenza «a graduatoria» e «chiusi», per ciascuno si apre la pagina della graduatoria in cui sono visualizzate tutte le domande, a ciascuna può essere assegnato un punteggio differente. Qui solo le domande «ammesse». Si decide se finanziabili

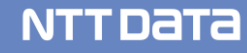

## Istruttoria FE: Graduatoria (da parte del PM)

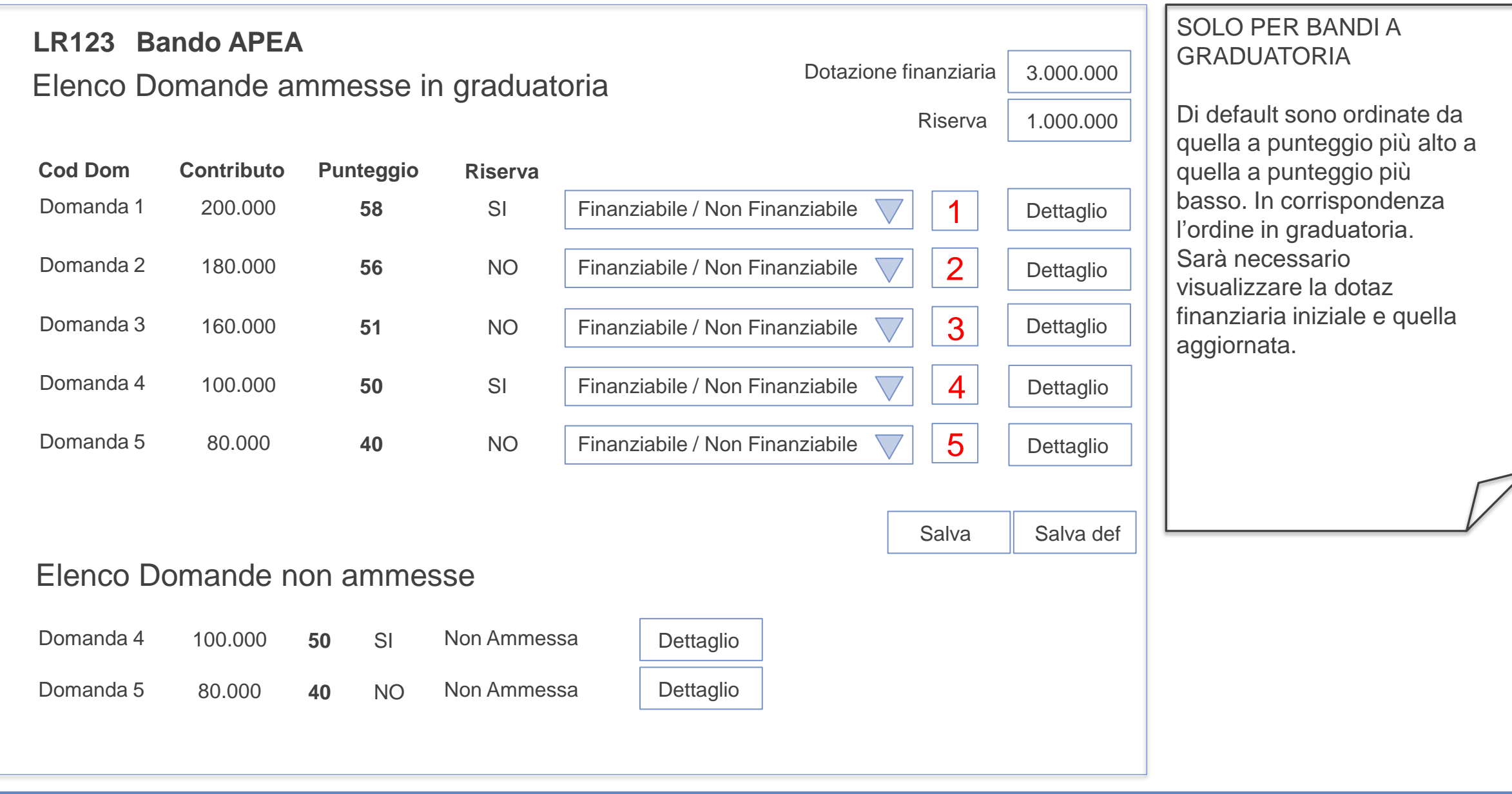

## Istruttoria FE: Esito singola fase

Esempio: Esito fase FORMALE – controllo documenti

Esito fase «tipologia» «descrizione fase» -

Esito questionari:

. . . . . . . . . .

<titolo Blocco 1> Esito: POSITIVO <titolo Blocco 2> Punteggio: 33 <titolo Blocco 3> Punteggio: 50 Nota istruttore: bla bla bla Nota istruttore: bla bla bla Nota istruttore: bla bla bla

Punteggio totale: 83

| Spesa richiesta:        | 400.000,00€ |
|-------------------------|-------------|
| Contributo ammissibile: | 200.000,00€ |
| Contributo ammesso:     | 150.000,00€ |

Esito fase:

Nota di chiusura fase

Per ciascun blocco è necessario indicare l'esito (se la tipologia ì «SI/NO/NA») oppure il punteggio (per tutti gli altri casi)

Se la fase è FORMALE la parte delle voci di costo (contributi) non sarà presente. Per il NdV La pagina «esito» sarà più complessa...

Select list «Esito fase»: valori «Ammissibile» || «Non ammissibile»

© 2018 NTT DATA Corporation

Salva e chiudi fase

# Istruttoria FE: Nucleo di Valutazione (NdV)

| Tab della<br>domanda<br>in sola lettura:<br>- Anagrafica<br>- ATI<br>- Progetto | Voci di Costo:<br>-Iniziali<br>-Istr tecnica<br>-specifiche del<br>Nucleo | Fase formale1<br>visualizzazione<br>dei blocchi, in<br>sola lettura | <br>Fase formale n<br>visualizzazione<br>dei blocchi | Fase tecnica n<br>visualizzazione<br>dei blocchi<br>(se presenti) | Esito:<br>Esito questionari:<br>Titolo primo blocco<br>primo blocco formula<br>Spesa richiesta:<br>2 750 00 £ | Punteg<br>Pos<br>Totale punteggio: 0,00<br>Contributo ammissibile: | gioExito Nota<br>divo<br>o<br>Contributo ammesso:<br>1 500 00 € |
|---------------------------------------------------------------------------------|---------------------------------------------------------------------------|---------------------------------------------------------------------|------------------------------------------------------|-------------------------------------------------------------------|----------------------------------------------------------------------------------------------------|--------------------------------------------------------------------|-----------------------------------------------------------------|
| - Allegati                                                                      |                                                                           |                                                                     |                                                      |                                                                   | Contri<br>Riserva:<br>Punteggio:<br>ESITO ISTRUT<br>(Ammessa, Non<br>Nota di chiusur                          | toria intruttoria                                                  | zione:                                                          |

#### Istruttoria FE: Determina (da parte del PM)

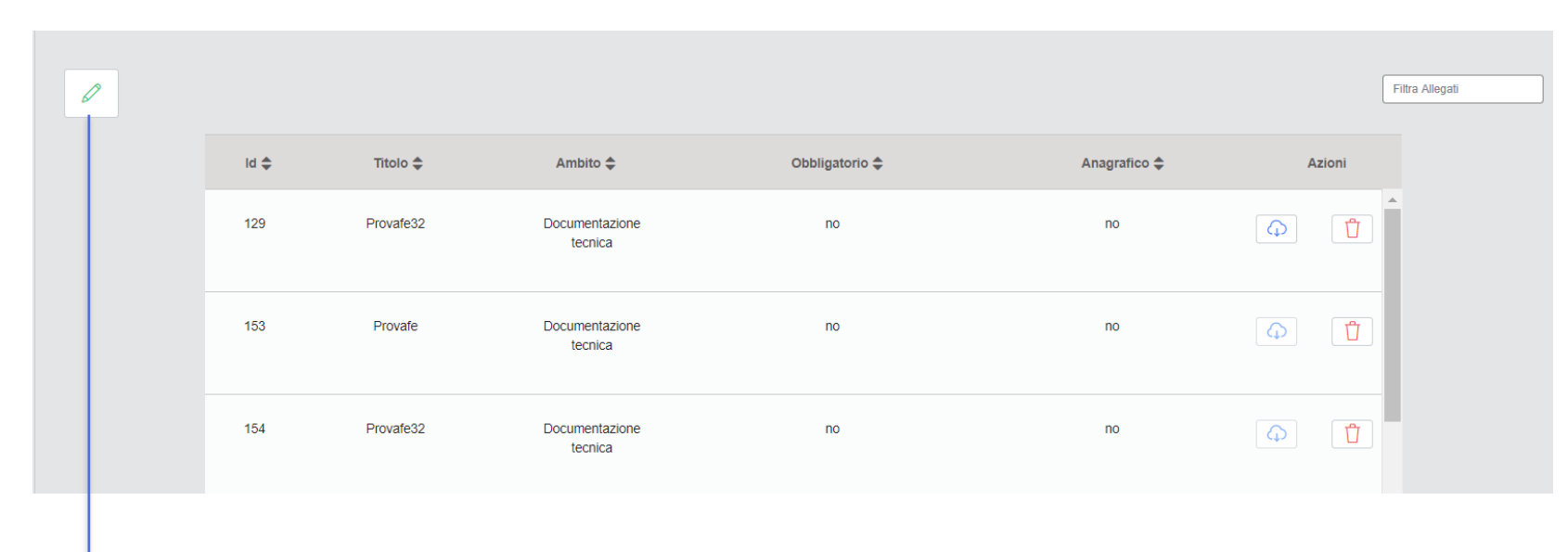

La Gestione della Determina è simile alle altre anagrafiche: il PM ha una voce di menu «Determina» sotto «Home», accede ed ha la lista delle determine già inserite (le vede tutte) e può aggiungerne.

| Aggiungi Determina                   | Ŷ |
|--------------------------------------|---|
| Descrizione:                         |   |
| Descrizione                          |   |
| Data                                 |   |
| Allega File:<br>Allega Annulla Salva | _ |

I campi da gestire sono:

- Numero\*
- Titolo\*
- Data emissione\*
- Data trasmissione elenchi\*
- Allega file\*
- Note

## Istruttoria FE: sezione Determina (da parte del PM)

| Descrizione                          |                  |               |  |
|--------------------------------------|------------------|---------------|--|
| Costi per lo smaltimento dei rifiuti |                  |               |  |
| Data                                 |                  |               |  |
| 30/06/2020                           |                  |               |  |
|                                      |                  |               |  |
| Associa Domande                      |                  |               |  |
| APEA01-XXX-ZZZ-1023                  | Finanziabile 🤝 😣 |               |  |
|                                      |                  |               |  |
|                                      |                  | Annulla Salva |  |
|                                      |                  |               |  |

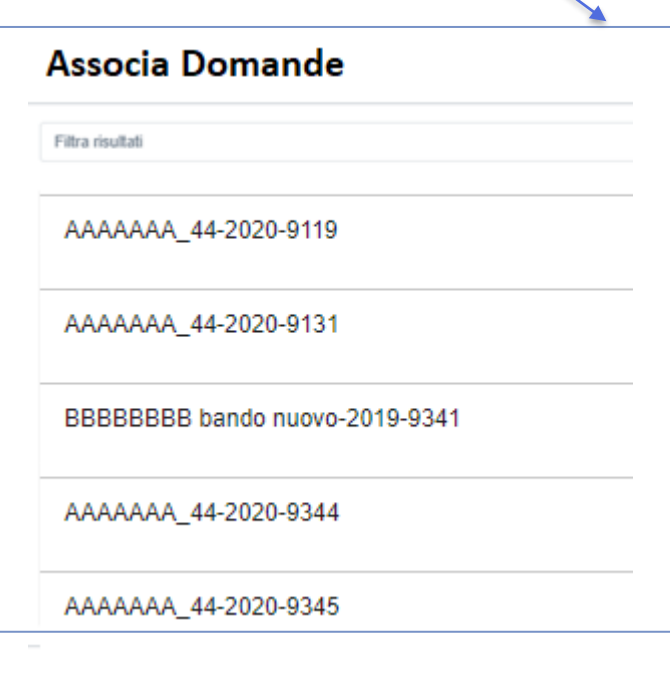

| ggiunta Associazioni Tipologia Documento                |        | So. |     |
|---------------------------------------------------------|--------|-----|-----|
| iitra risultati                                         |        | ~n  | 6   |
| codice: BBBBBBBBBBB - denominazione: BBBBBBBB           | BBBB - | 1   | 2in |
| codice: dawdsa - denominazione: dawds -                 |        |     | V   |
| codice: atto - denominazione: Denominazione Tecnica     | Test - |     |     |
| codice: AA_001 - denominazione: Proposta di preventiv   | /0 -   |     |     |
| codice: Doc2 - denominazione: Carta d'identità -        |        |     |     |
| codice: Doc3 - denominazione: Fattura di Spesa -        |        |     |     |
| codice: 001 - denominazione: Statuto dell'impresa -     |        |     |     |
| codice: 002 - denominazione: Atto di fondazione dell'EN | NTE -  |     |     |

Accesso in modifica. Il PM deve poter aggiungere/associare a ciascuna determina da una a n domande tra quelle che hanno chiuso la Graduatoria, di tutti i suoi bandi di competenza. Una domanda può essere associata a più determine.

Dopo l'associazione per ciascuna domanda è necessario i impostare lo stato, che può essere:

Ammessa Finanziabile | Ammessa non finanziabile | Non ammessa

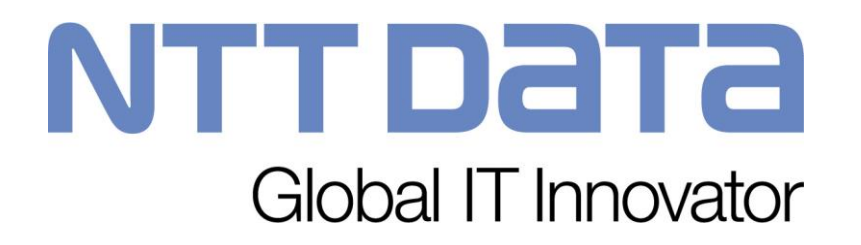